1. W lewym dolnym rogu należy kliknąć przycisk z ikoną koła zębatego [Ustawienia].

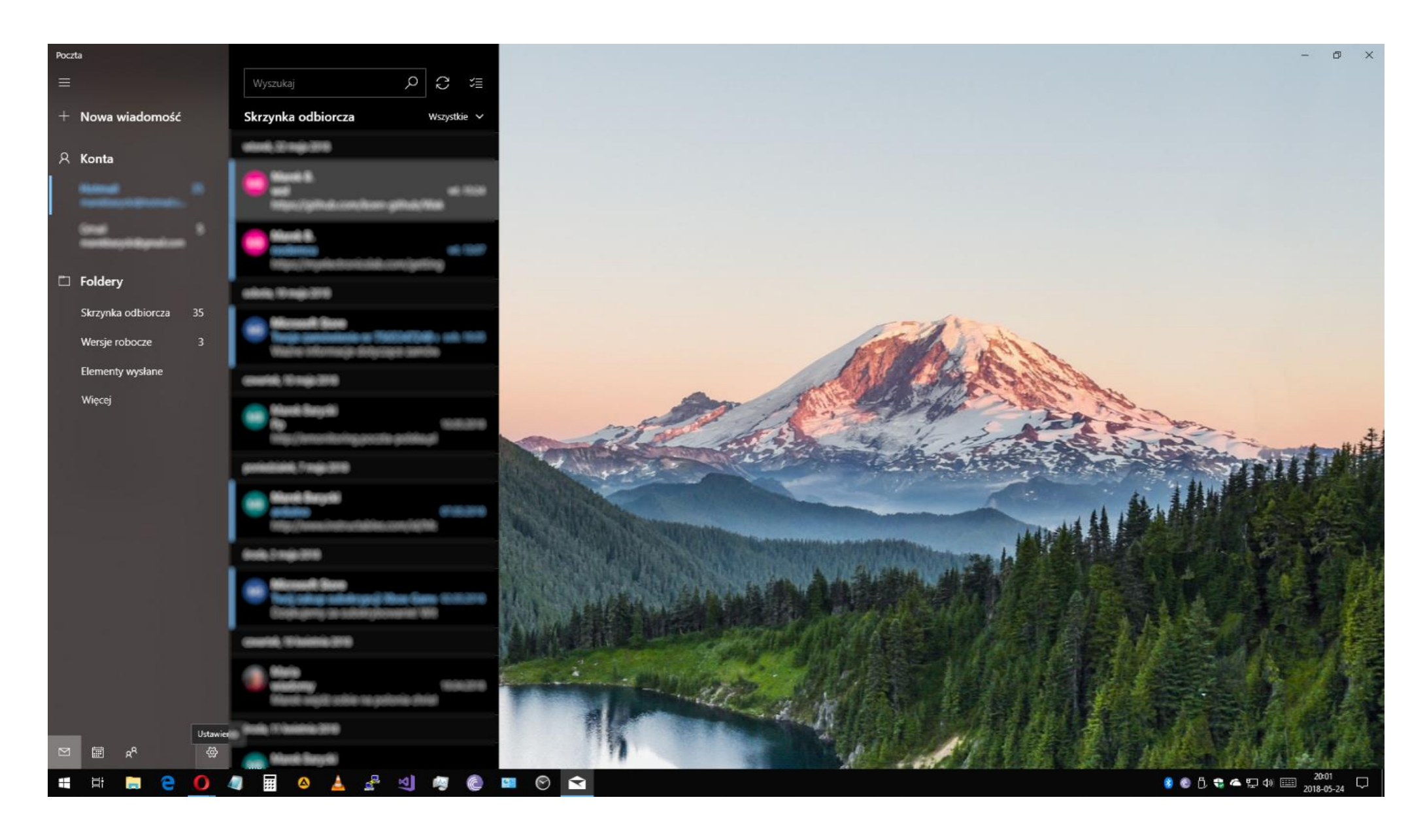

2. Z menu ustawień w prawym górnym rogu należy wybrać "Konta".

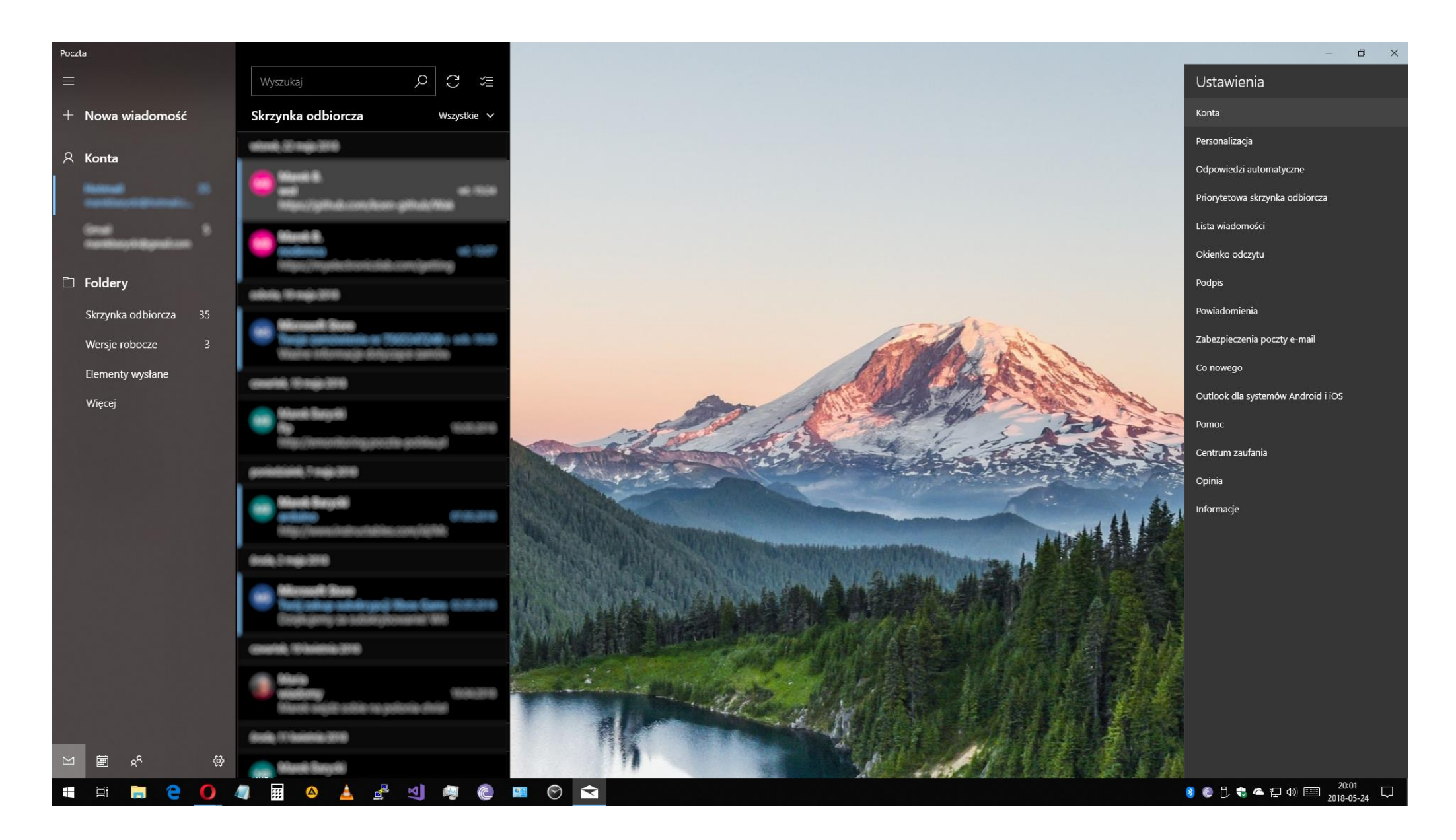

3. Następnie należy wybrać "Dodaj nowe konto".

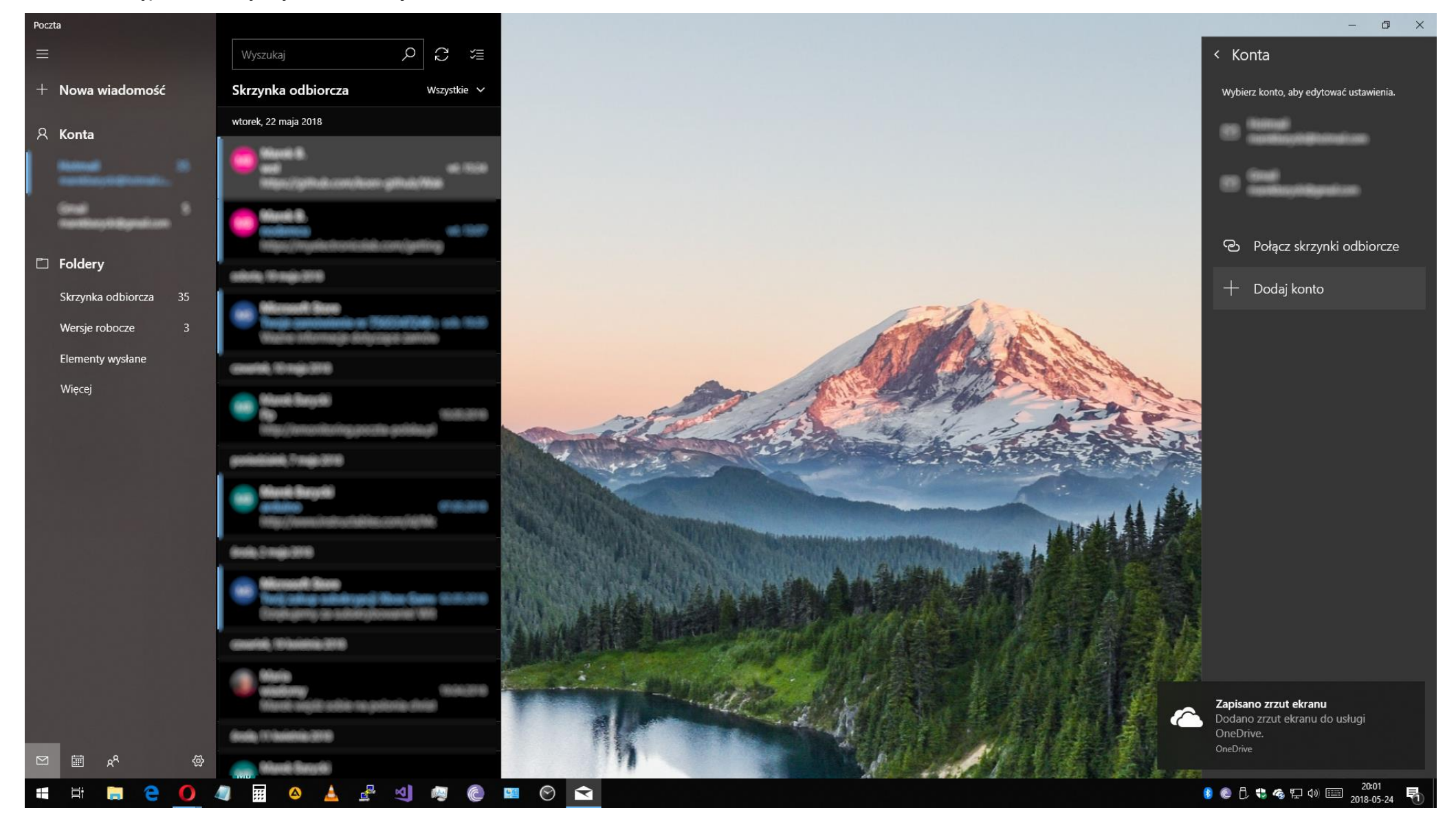

4. Z menu wyboru konta należy wybrać konto "Inne konto POP IMAP".

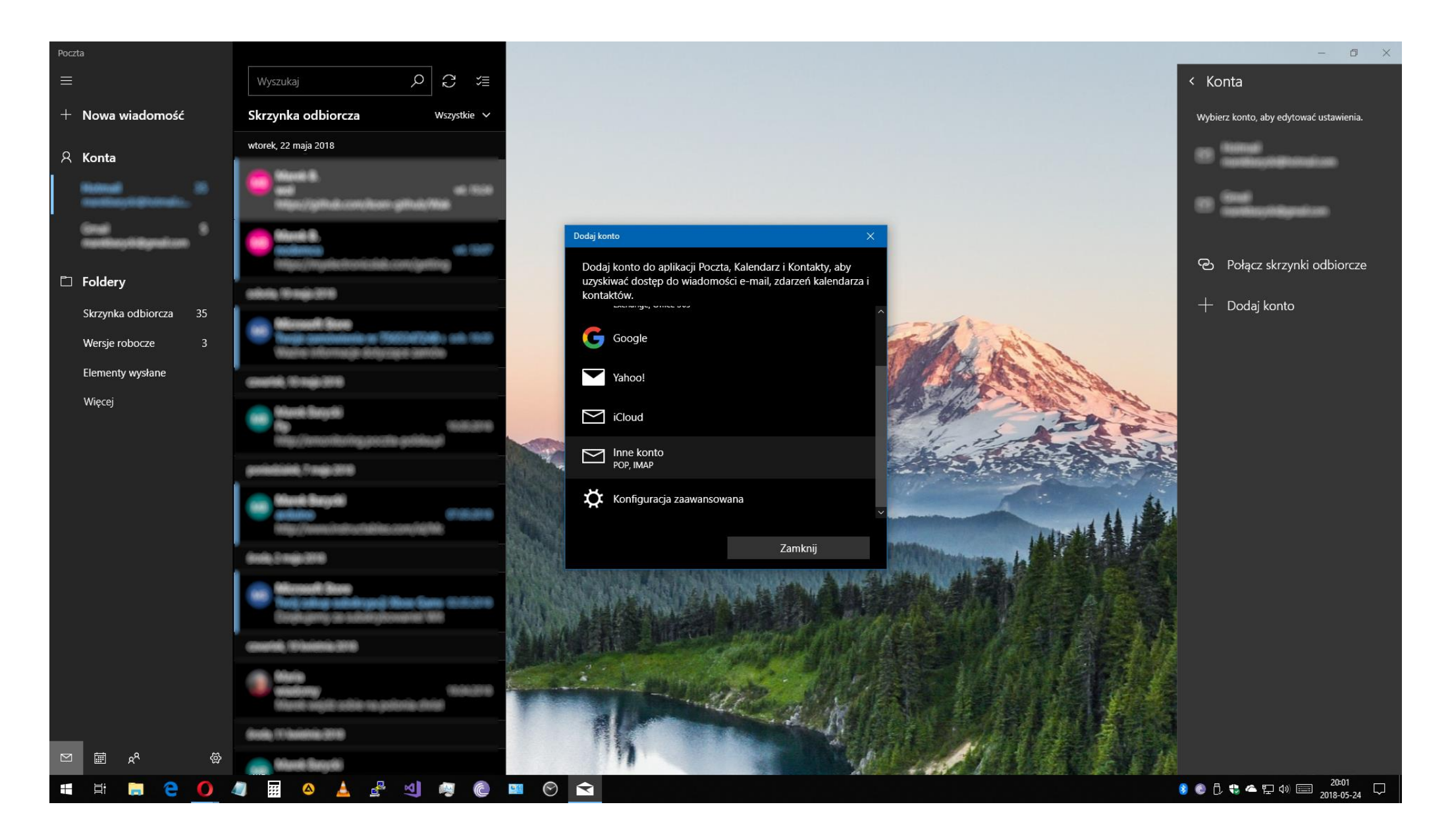

5. Następnie należy podać swój adres Email w domenie @uni.opole.pl, wpisać swoje hasło i nacisnąć "Zaloguj się".

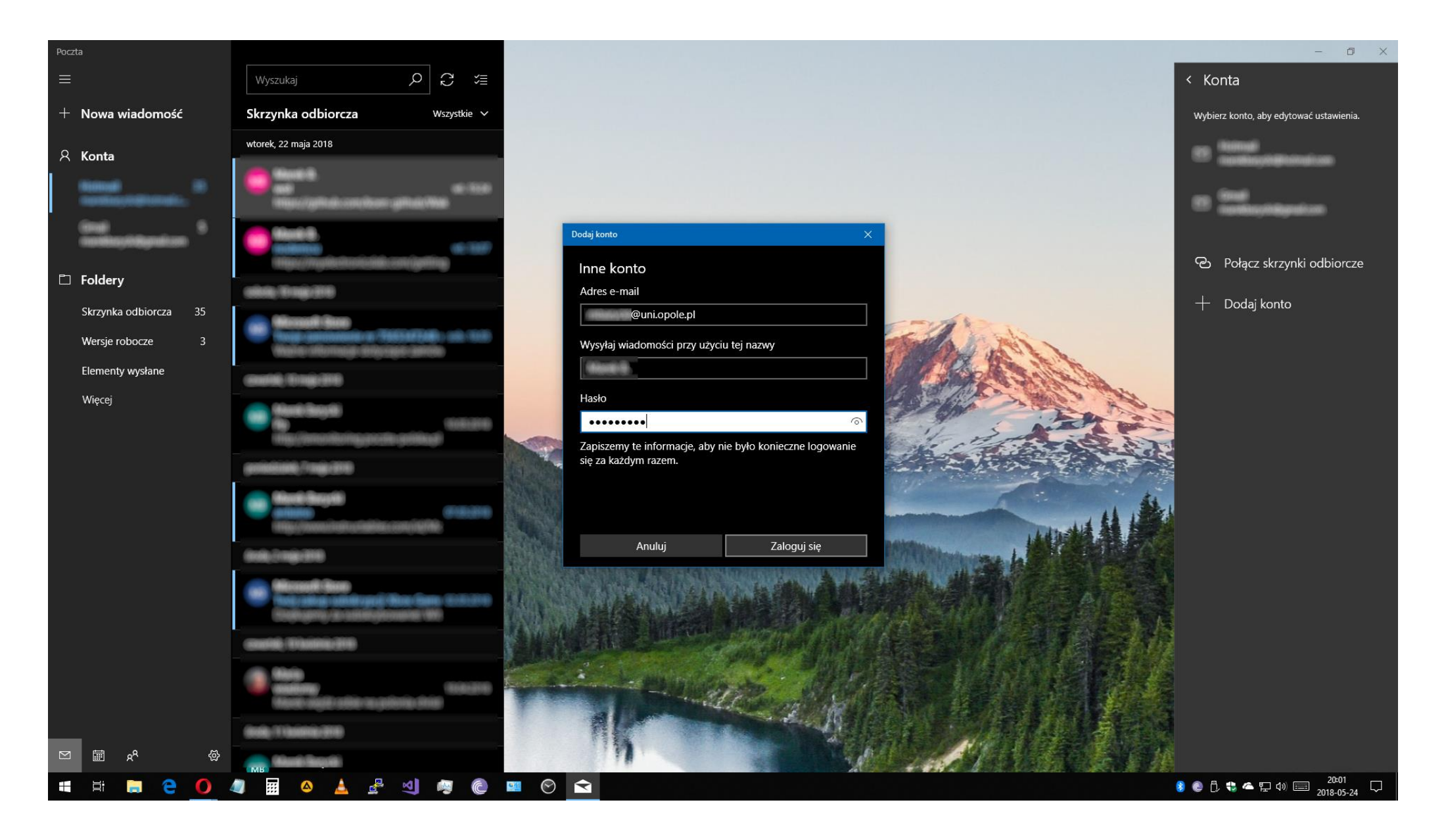

## 6. Gotowe!

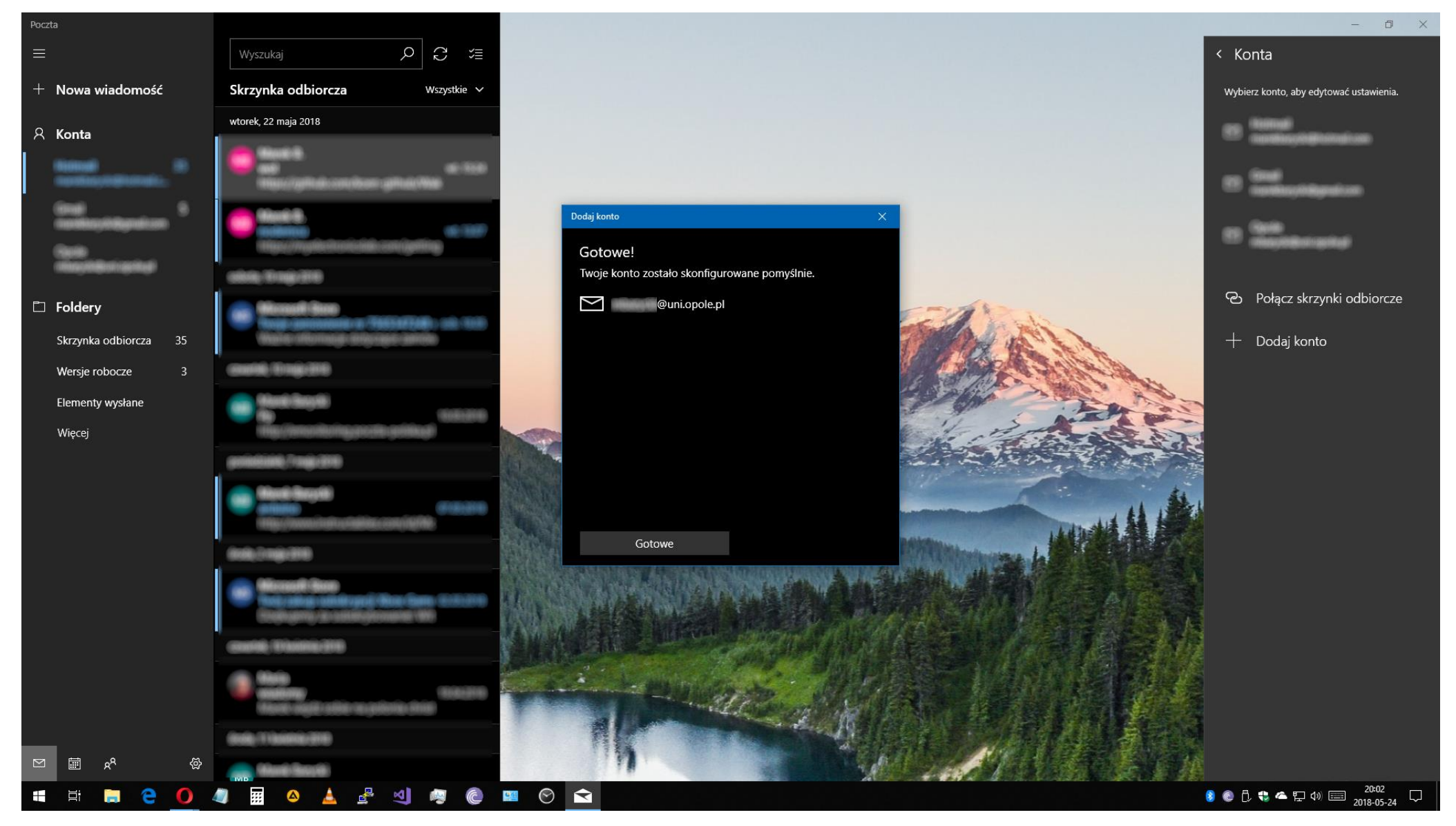